## Nanual

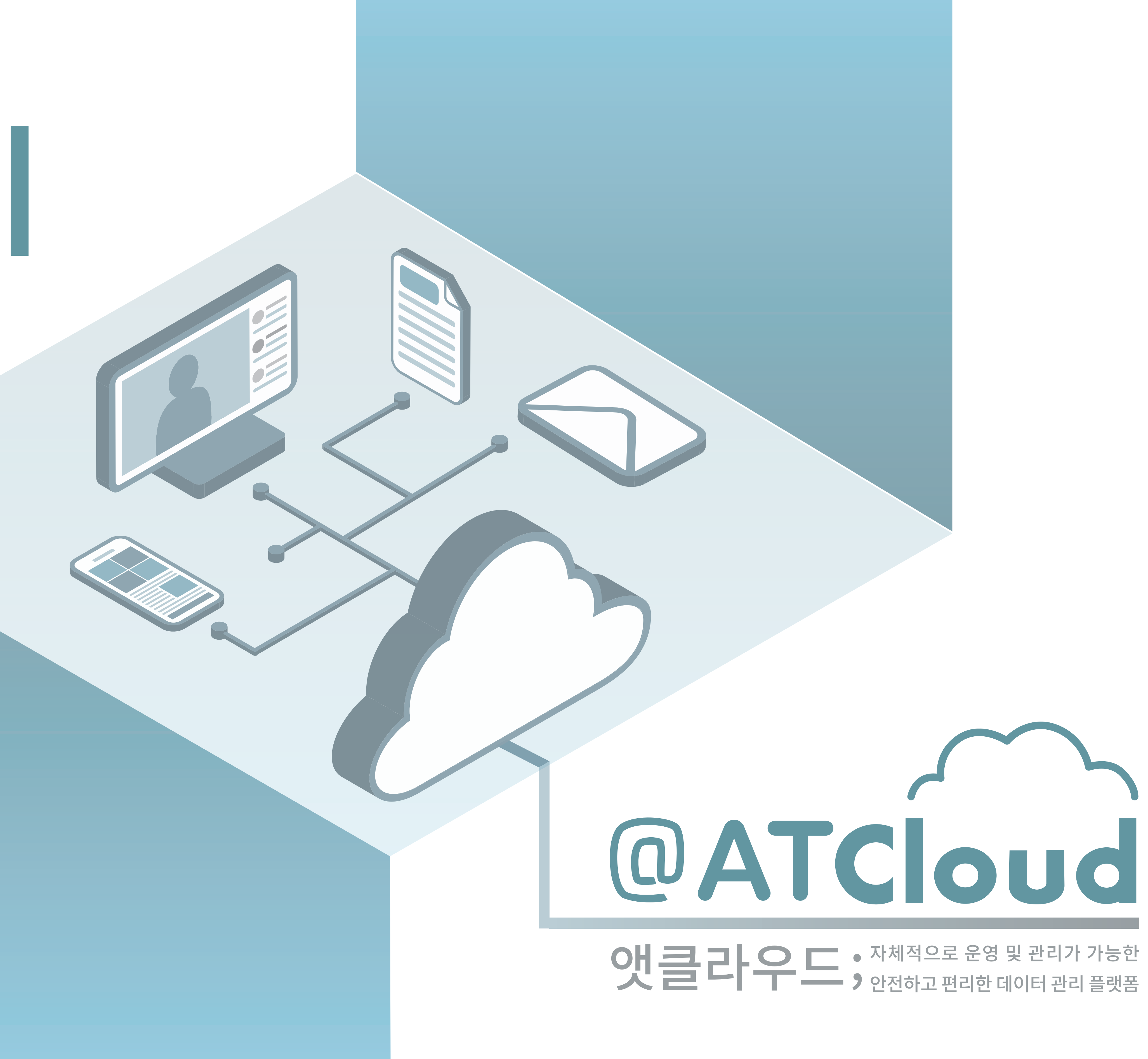

## ATCloud는 사용자가 어느곳에 있든 클라우드 파일에 접근할 수 있도록 합니다.

## APP으로 파일 동기화

Desktop app Windows, OS X, Linux

Android app on **Google Play** 

Download on the App Store

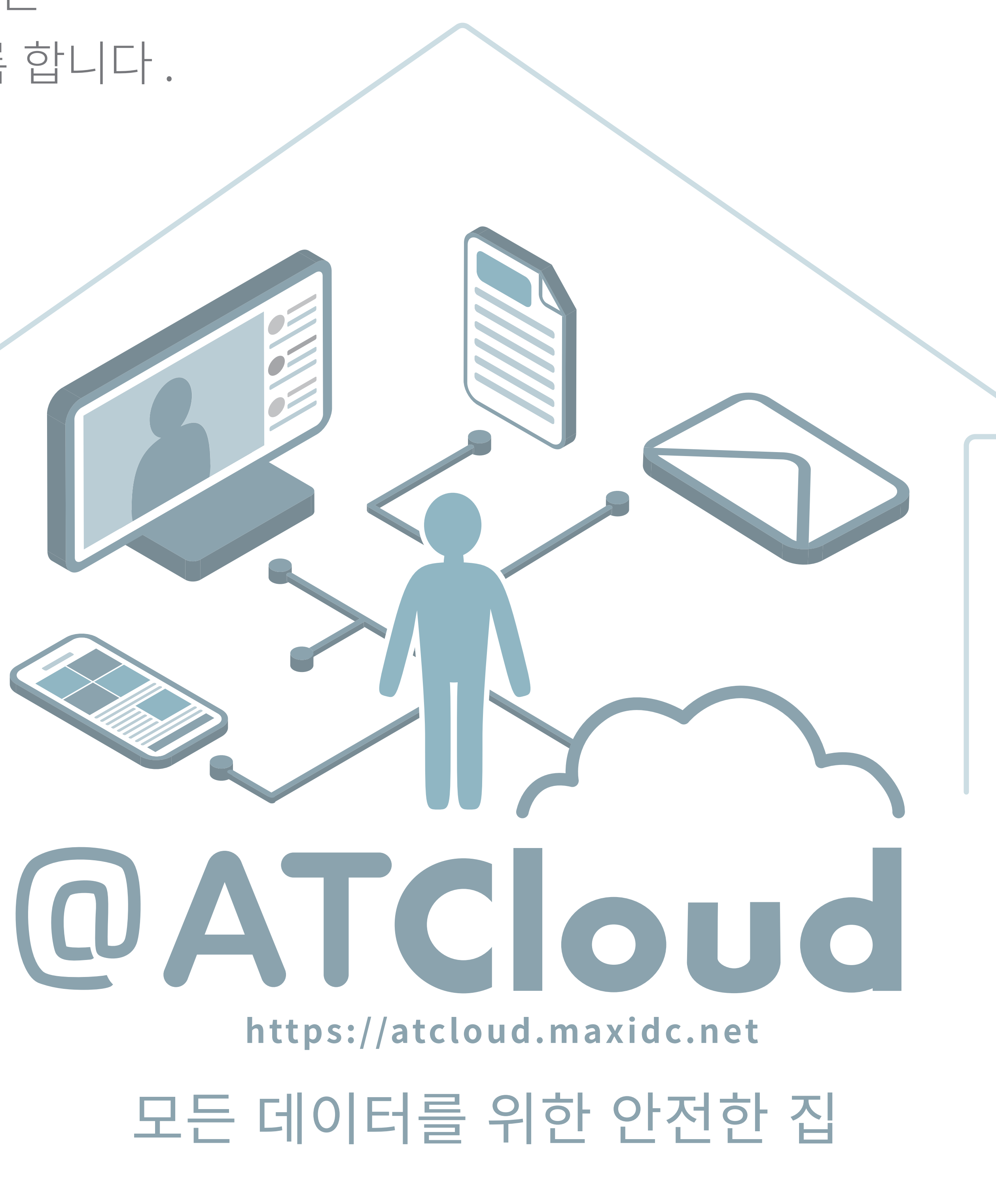

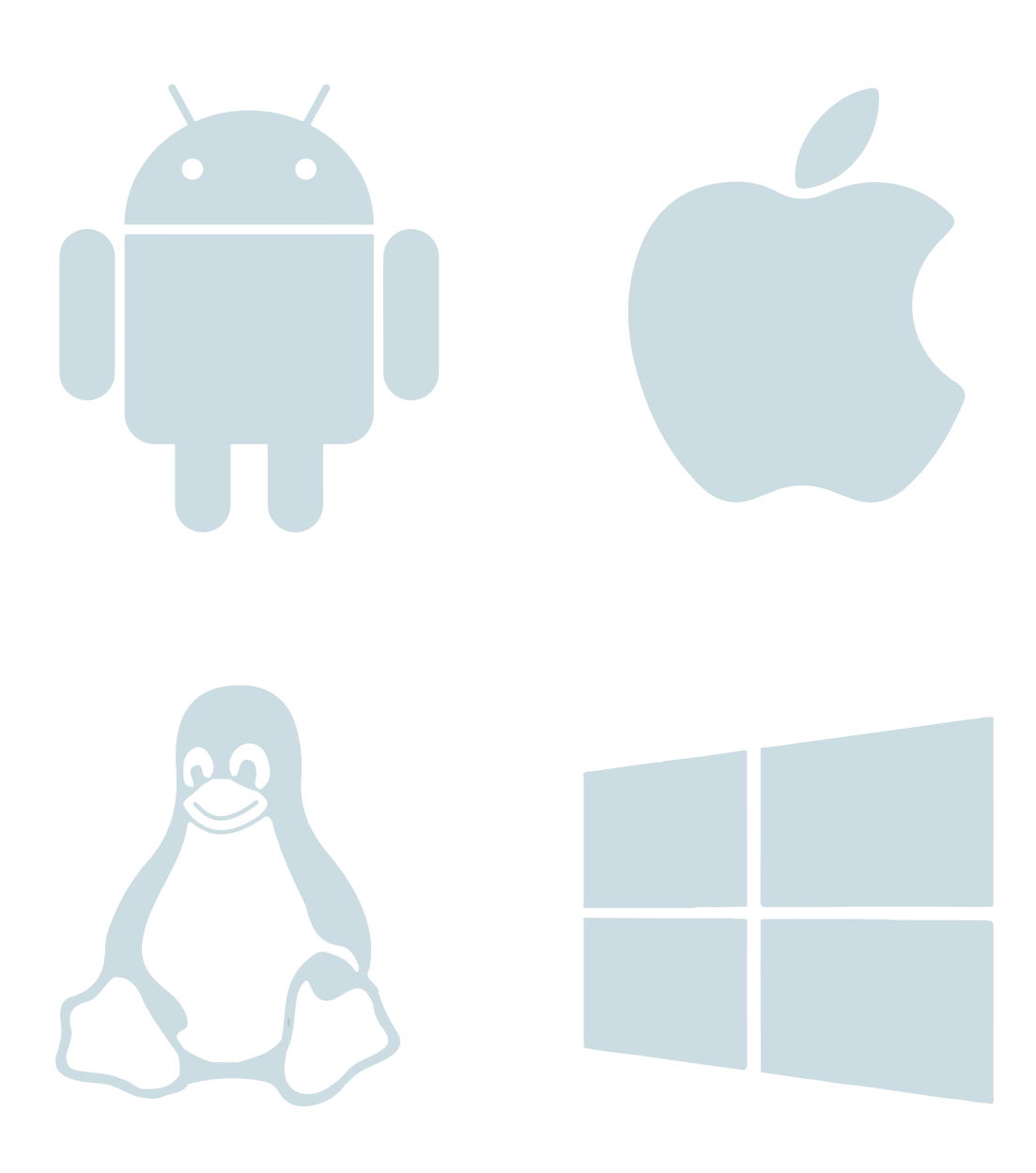

## 모바일 ATCloud 토크

Android app on **Google Play** 

Download on the **App Store** 

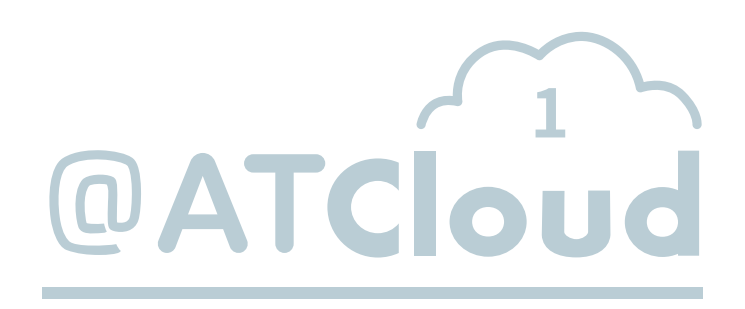

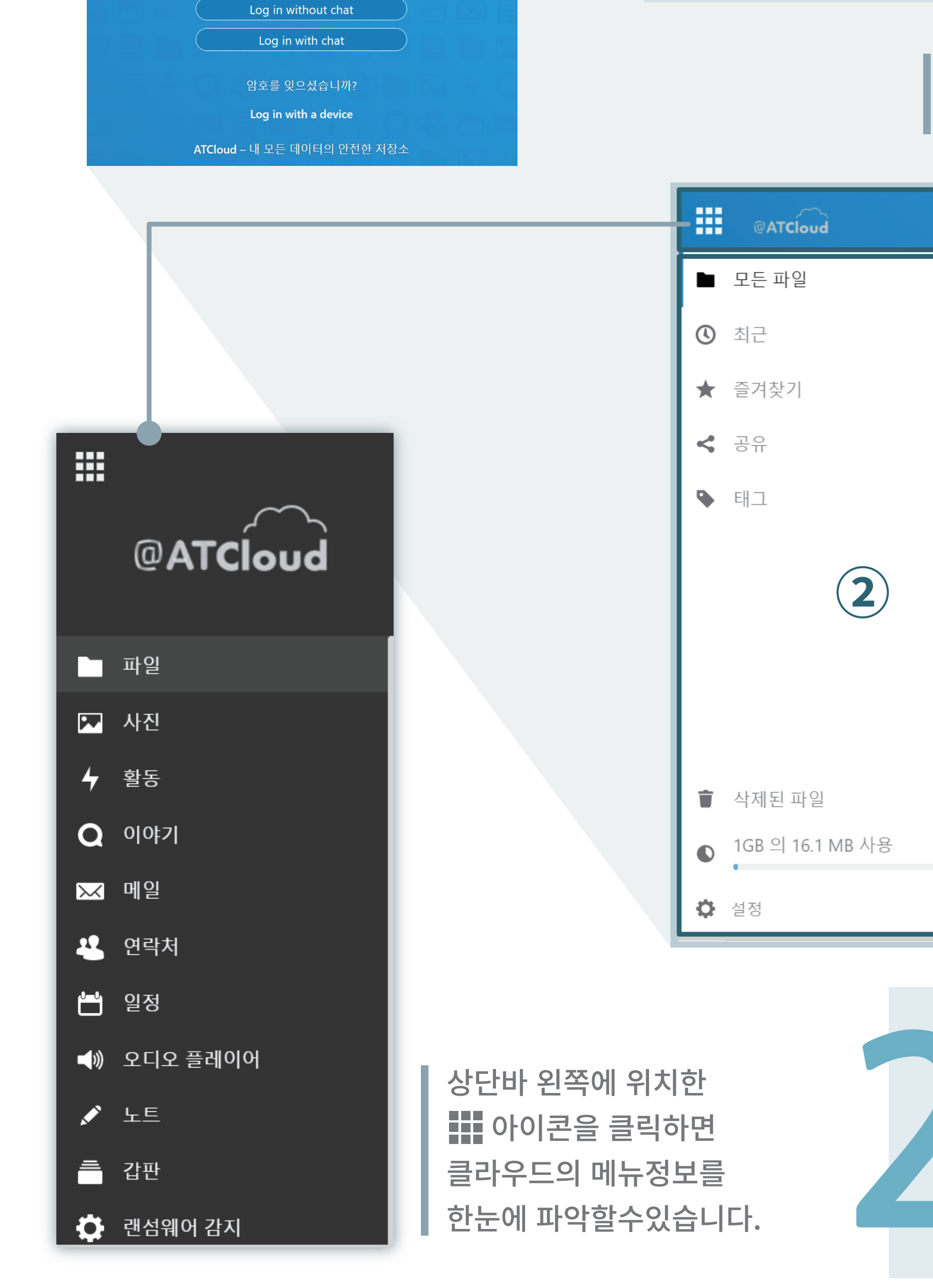

@ATCloud

사용자 이름 또는 이메일

로그인

Ο

암호

브라우저(익스플로어, 엣지, 크롬, 사파리)로 https://atcloud.maxidc.net 앳클라우드에 접속하여 로그인합니다.

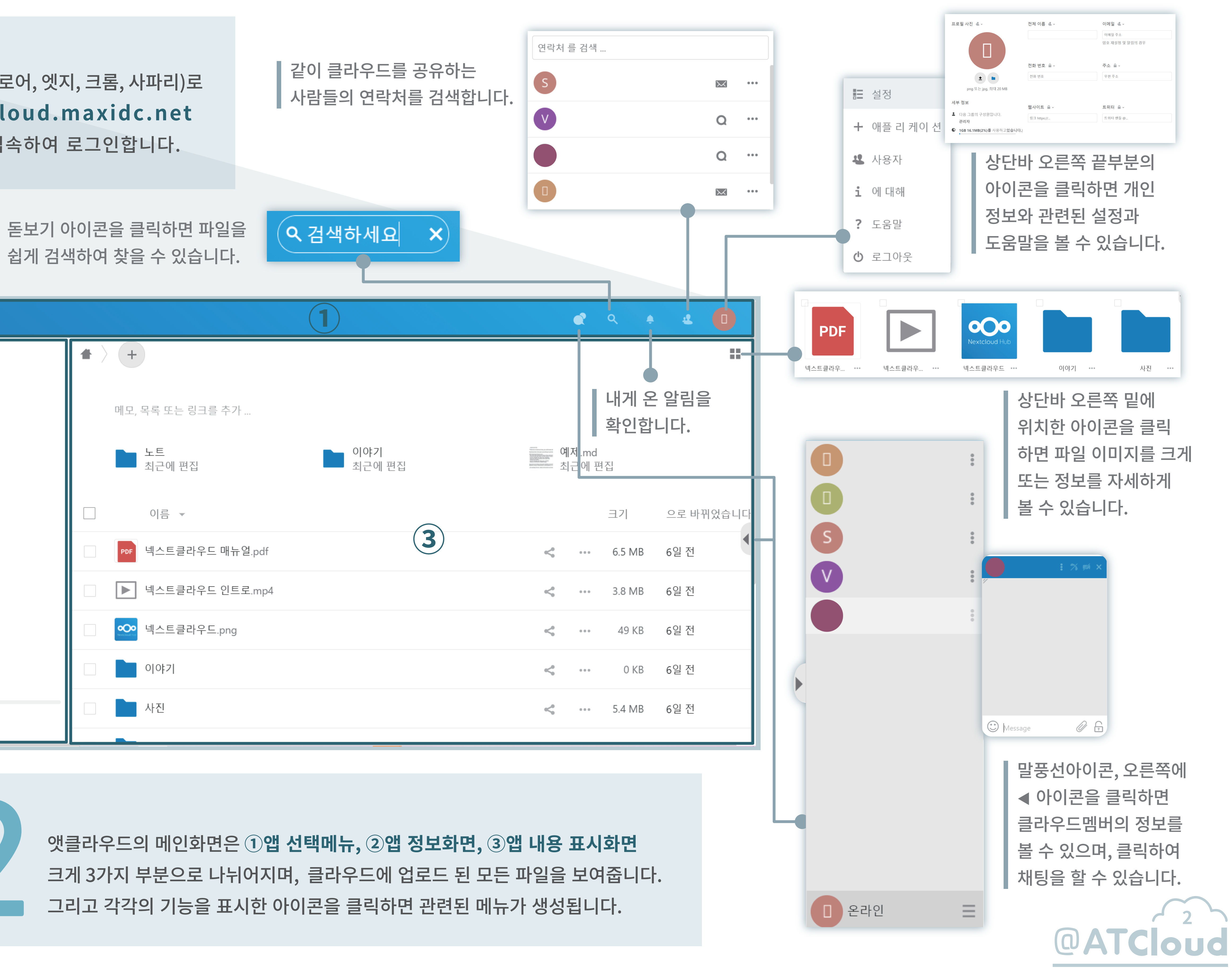

앳클라우드의 메인화면은 ①앱 선택메뉴, ②앱 정보화면, ③앱 내용 표시화면 크게 3가지 부분으로 나뉘어지며, 클라우드에 업로드 된 모든 파일을 보여줍니다. 그리고 각각의 기능을 표시한 아이콘을 클릭하면 관련된 메뉴가 생성됩니다.

|                                 | 사진                                                                                                    |
|---------------------------------|----------------------------------------------------------------------------------------------------|
| @ATCloud                        |                                                                                                    |
| ▶ 파일                            |                                                                                                    |
| ▶ 사진                            |                                                                                                    |
| <b>수</b> 활동                     |                                                                                                    |
| Q 0 0‡7                         |                                                                                                    |
| 메일                              |                                                                                                    |
| <b>꼰</b> 연락처                    | ─● ┃ 연락처를 작성하고 공유하세요.                                                                                                    |
| 봄 일정                            |                                                                                                    |
| ◀》 오디오 플레이어                     | ━● 오디오 업로드방법(?)                                                                                                    |
| 🖍 노트 ————                       |                                                                                                    |
| <b>=</b> 갑판                     |                                                                                                    |
| 🏟 랜섬웨어 감지                       |                                                                                                    |
|                                 |                                                                                                    |
|                                 | <b>노트</b>                                                                                                    |
| 메일 계정 연결                        | ▲ 산만하지 않고 당신의 생각을 적어.                                                                                                    |
| <u>자동</u> 수동                    | <ul> <li>■ 마크다운 태그를 사용하여 텍스트 스타일을 표시합니다.</li> <li>■ 카테고리로 메모를 구성합니다.</li> </ul>                                                                                                    |
| 이름<br>000                       | <ul> <li>어디서나 노트에 액세스하기 위해 휴대 전화에 대한 응용 프로그램을 설치합니</li> <li>아 안드로이드 응용 프로그램</li> </ul>                                                                                                    |
| 메일 주소                           | ◦ iOS 앱                                                                                                    |
| 암호                              | ≡ ● 개인                                                                                                    |
| 암호                              | 할일 ···· + 수행중<br>에페자역 2                                                                                                    |
|                                 | Image: Market and State and State and S |
| 앳클라우드에서 내가 사용 <b>정</b>          | 하는 메일을                                                                                                    |
| 자농으로 연결해보세요. 클<br>게ㅅㅌ아 조고바느 메이으 | 라우드 멤버, 보드를 클릭하여 업무일                                                                                                    |
| 비로 확인 및 작성이 가능합                 | · · · · · · · · · · · · · · · · · · ·                                                                                                    |
|                                 |                                                                                                    |

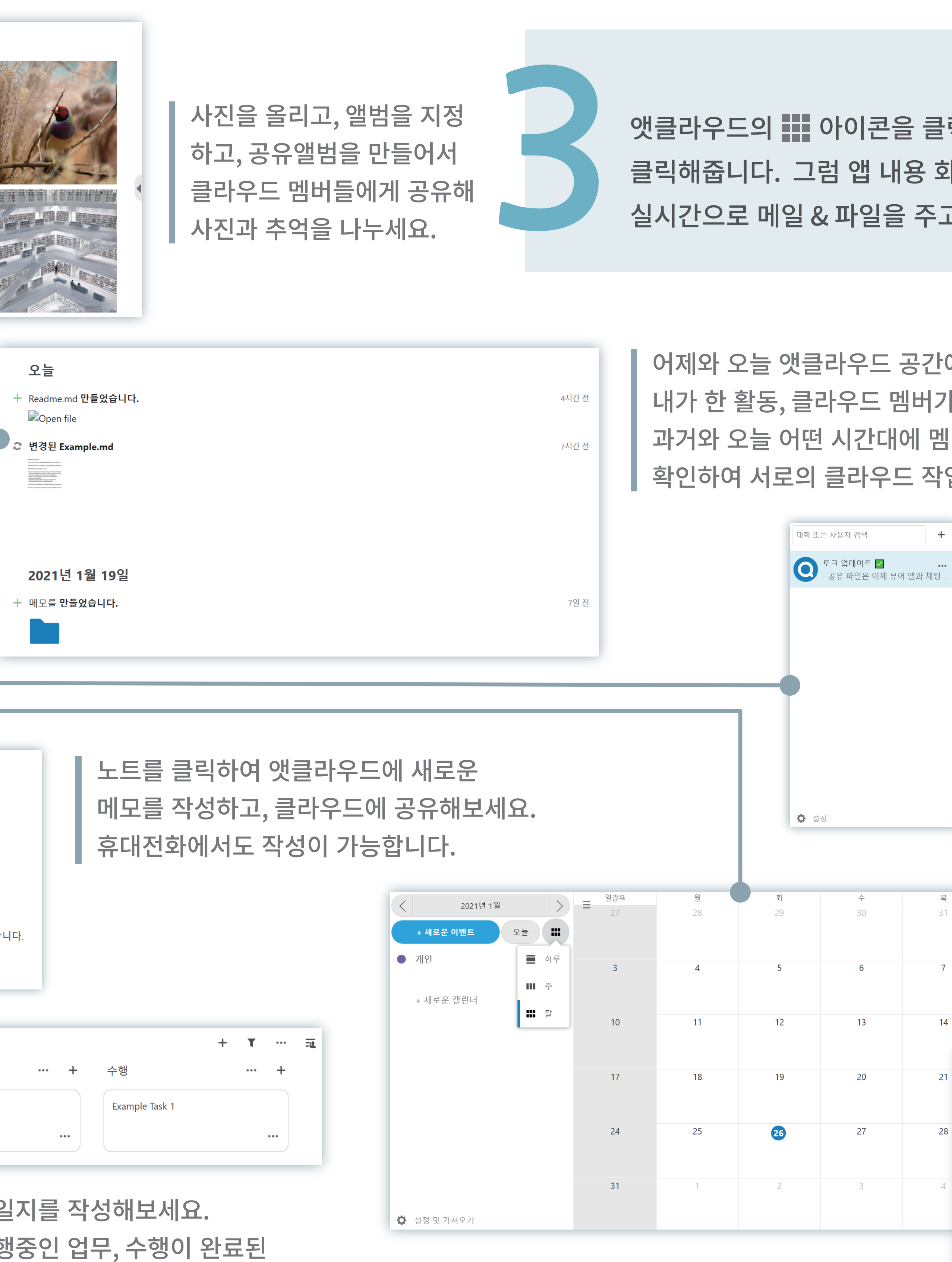

업로드가 가능합니다.

앳클라우드의 🗰 아이콘을 클릭한 후 메뉴화면에서 내가 사용하고자 하는 기능을 클릭해줍니다. 그럼 앱 내용 화면이 각각의 기능에 맞게 변화하여 클라우드의 멤버와 실시간으로 메일 & 파일을 주고 받고, 일정을 공유하며 클라우드를 사용합니다.

어제와 오늘 앳클라우드 공간에서 어떤 일들이 있었을까요? 내가 한 활동, 클라우드 멤버가 한 활동, 추가된 메뉴와 파일 등등 과거와 오늘 어떤 시간대에 멤버들이 소통하며 어떤활동을 했는지 확인하여 서로의 클라우드 작업 활동에 대한 코멘트를 남겨보세요.

> 이야기 메뉴에서 멤버와 채팅을 진행해보세요. 파일을 드래그해서 전송하고, 회의를 준비하며 채팅에서 멤버나 손님을 언급해서 대화해보세요. 그리고 토크 업데이트 항목을 클릭하면 최근에 업데이트 된 토크기능에 대한 정보를 알 수 있습니다.

> > 캘린더의 원하는 날짜를 클릭하여 일정을 작성하고, 멤버들과 공유해보세요. 월 단위부터 하루의 시간대별까지 구체적으로 일정 작성이 가능합니다.

| 11am         오후 12시         28         오후 12시         오후 11시         20m         2pm         3pm         4         3pm         4         3pm         5pm         5pm |   |
|----------------------------------------------------------------------------------------------------|---|
| 8     으후 1/시       2pm     이번트 제목       2pm     from 01/05/2021 at 10:00 AM       3pm     to 01/05/2021 at 10:30 AM       4     3pm       5pm     더                  | > |
| 오후 1시<br>2pm<br>3pm<br>3pm<br>4pm<br>5pm<br>5pm                                                                                                    |   |
| 2pm     from 01/05/2021 at 10:00 AM       3pm     to 01/05/2021 at 10:30 AM       4pm     하루종일       5pm     더                                                       |   |
| 3pm to 01/05/2021 at 10:30 AM 다 01/05/2021 at 10:30 AM 다 01/05/2021 at 10:30 AM 다 01/05/2021 at 10:30 AM 다 01/05/2021 at 10:30 AM                                    |   |
| 4pm  5pm <b>더</b> 저장                                                                                                    |   |
| 5pm 더 저장                                                                                                    |   |
|                                                                                                    |   |
|                                                                                                    |   |

토 2

9

16

8

15

14

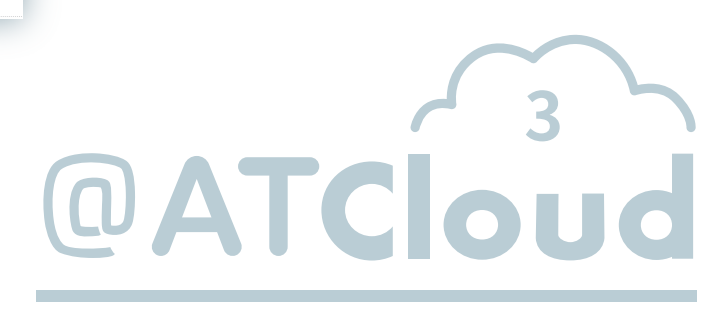